1) Register in **online Job portal with your** email ID **and** Mob number. After that verify your email by login in to your email account.

| Na | ational I      | nstitu                        | ute of Technology Calicu                                                      | ut |
|----|----------------|-------------------------------|-------------------------------------------------------------------------------|----|
|    | Notification   | Register                      | Login                                                                         |    |
|    | Register       |                               |                                                                               |    |
|    |                | Email:                        | abc@ggg.com                                                                   |    |
|    | Pa             | ssword:                       | •••••                                                                         |    |
|    | Confirm Pa     | ssword:                       | *****                                                                         |    |
|    | Mobile N       | lumber:                       | 1234567890                                                                    |    |
|    |                |                               | Register                                                                      |    |
|    | if you<br>Mail | u are experi<br>us to: nitcd: | encing any problem please contact us<br>ss@nitc.ac.in or call to 0495 2286860 |    |

2) Login online Job portal with your registered email ID and Password

| National In                                  | Stitute of Technology Calicut<br>Online Job Portal                                               |
|----------------------------------------------|--------------------------------------------------------------------------------------------------|
| Notification<br>Login<br>Email:<br>Password: | Register Login   abc@ggg.com   ••••••   Login Forgot                                             |
| if you a<br>Mail us                          | rre experiencing any problem please contact us<br>to: nitcdss@nitc.ac.in or call to 0495 2286860 |

## 3) Click on Fill Application Form BUTTON

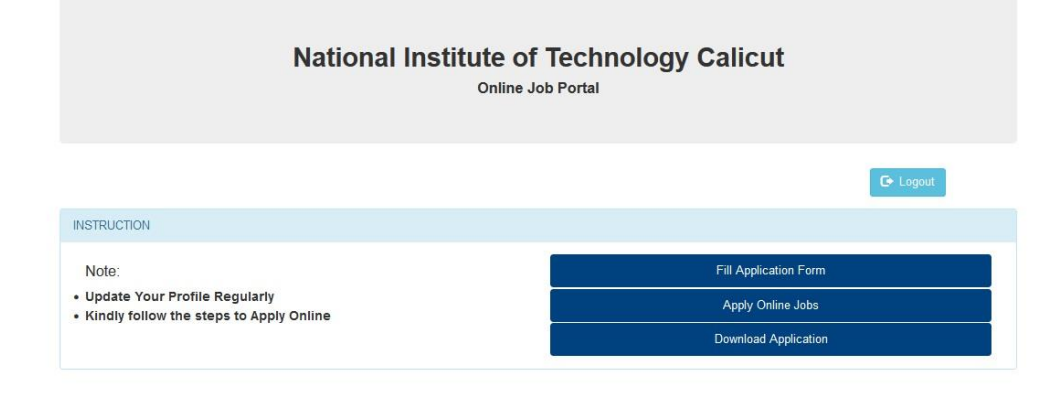

if you are experiencing any problem please contact us Mail us to: nitcdss@nitc.ac.in or call to 0495 2286860

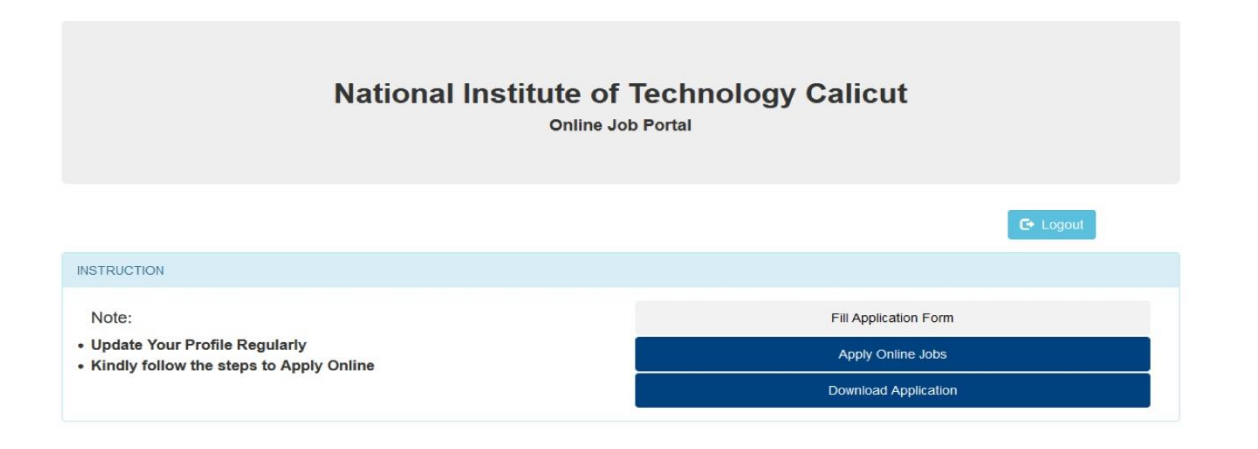

if you are experiencing any problem please contact us Mail us to: nitcdss@nitc.ac.in or call to 0495 2286860

## 4) Please fill **PERSONAL INFORMATION**

|                             |                 | ONLI | NE JOB PORTAL                                                  |                  |   |
|-----------------------------|-----------------|------|----------------------------------------------------------------|------------------|---|
|                             |                 |      |                                                                | Home Logout      |   |
| ERSONAL INFORMATION         |                 |      |                                                                |                  |   |
| Name (CAPITAL LETTERS)      | ABC D           |      | Male                                                           | ○ Female ○ Other |   |
| Father's/Husband's Name     | DEFG            |      | Religion                                                       | NO RELIGION      | ~ |
| Date of Birth               | 01-01-2000      |      | Caste                                                          | NIL              |   |
| Age                         | 21 Years 10 Mon | iths | Category                                                       | GENERAL          | ~ |
| Whether PwD                 | O Yes           | No   | Copy of relevant Certificate is<br>enclosed(For OBC/SC/ST/EWS) | No               | ~ |
| Certificate is Enclosed(For | O Yes           | No   | Do You Have NITC Experience                                    | O Yes 💿 No       |   |

Then fill ADDRESS INFORMATION and CLICK on SAVE button.

| Address for Communication |             | Permanent Address: | Copy communication address |  |
|---------------------------|-------------|--------------------|----------------------------|--|
| Line 1                    | NITC        | Line 1             | NITC                       |  |
| Line 2                    | NITC        | Line 2             | NITC                       |  |
| Line 3                    | NETC        | Line 3             | NITC                       |  |
| District                  | KOZHIKODE v | District           | KOZHIKODE v                |  |
| State                     | KERALA ~    | State              | KERALA v                   |  |
| PIN                       | 123456      | PIN                | 123456                     |  |
|                           |             | Alternative Phone  | 9876543210                 |  |
|                           |             |                    | SAVE                       |  |
|                           |             |                    |                            |  |
| EDUCATIONAL QUALIFICATIO  | WS          |                    |                            |  |
|                           |             |                    |                            |  |
|                           |             |                    |                            |  |
|                           |             |                    |                            |  |

5) Fill **Education Qualification** in the order, for adding separate qualification please Click **add** button one after another.

(Educational qualifications in chronological order i.e. SSLC,HSc,Diploma,UG Degree,PG Degree, PhD )

| EDUCATIONAL QUAL | IFICATIONS  |       |                |            |                    |               |        |            |
|------------------|-------------|-------|----------------|------------|--------------------|---------------|--------|------------|
| xam Passed       | Institution |       | University     | 2          | lear of<br>Passing | %Marks/CGPA   |        | Class/Rank |
|                  |             |       |                |            | 1960 🗸             |               |        |            |
| Exam Passed      | Institution | Unive | sity           | Year of Pa | ssing Perof        | Mark Class Ra | nk     | Add        |
| SSLC             | GHSS        | KERA  | LA STATE BOARD | 2015       | 60                 | First         | Delete |            |
| PLUS TWO         | GHSS        | KERA  | LA STATE BOARD | 2017       | 70                 | First         | Delete |            |
| BIECH            | NHC         | NIIC  |                | 2020       | 70                 | First         | Delete |            |

6) Fill Experience details in the order, for adding separate **EXPERIENCE** please Click **add** button one after another. Then CLICK on **SAVE&NEXT** button

| lame of Employer    | Period From      | Period To           | Designation & Nature<br>of Duties | Salary Drawn | Reason for Leaving    | Year of Exper | ience     |
|---------------------|------------------|---------------------|-----------------------------------|--------------|-----------------------|---------------|-----------|
| Name of Employer    | Peri             | od From Period To   | Designation                       | Salary Dra   | wn Reason for leaving | Experie       | dd<br>1C9 |
| NITC                | 01~              | un-2020 24-Nov-2021 | TECH ASSISTANT                    | 20000        | CONTRACT END          | 1.05          | Delete    |
|                     |                  |                     |                                   |              |                       |               |           |
| Total               | 1 Years 5 Months |                     |                                   |              |                       |               |           |
| Total<br>Experience | 1 Years 5 Months |                     |                                   |              |                       |               |           |
| Total<br>xperience  | 1 Years 5 Months |                     | CAVE & NEV                        |              |                       |               |           |

7) Fill the **PROFESSIONAL SKILLS/COURSES** then click on **SAVE** Button, if you have more than one PROFESSIONAL **SKILLS/COURSES** then do the same.

And if you have any other skills please enter it in the Text box given below then Click on **SAVE** button

| ourse passed/ training programmes<br>ttended | Name of Institution &<br>Board/University | From       | То         | Grade/Class | Delete |
|----------------------------------------------|-------------------------------------------|------------|------------|-------------|--------|
| YBER SECURITY                                | NITC                                      | 01-10-2021 | 31-10-2021 | A           | T      |
|                                              |                                           |            |            |             | Save   |
| IVY OTHER SKILLS                             |                                           |            |            |             |        |
| NY OTHER SKILLS                              |                                           |            |            |             |        |

8) Then select which designation you wish to apply from the drop-down list, and then Click on the **APPLY** button.

If you wish to apply both posts, then select each designation separately and click on apply button.

After that please click on the **SUBMIT** button

| POST APPLIED & DETAIL | S OF ADDITIONAL ESSEN | TIAL QUALIFICATION(S)                                                                                           |         |
|-----------------------|-----------------------|----------------------------------------------------------------------------------------------------|---------|
| Designation           | Technical Staff - MIS | ~                                                                                                    |         |
|                       |                       | Apply                                                                                                    |         |
| POSTS APPLIED         |                       |                                                                                                    |         |
| PPLICATION NO         |                       | POST APPLIED                                                                                                    | Delete  |
| AMIS2021023066        |                       | Technical Staff - MIS                                                                                           | <b></b> |
| BA2021023065          |                       | MIS Database Administrator                                                                                      | <b></b> |
|                       |                       | SUBMIT                                                                                                    |         |
|                       |                       | if you are experiencing any problem please contact us<br>Mail us to: nitcdss@nitc.ac.in or call to 0495 2286860 |         |

9) Then go to **download** option then print your application form.

|            |                 | Online Job Portal     |                |
|------------|-----------------|-----------------------|----------------|
|            |                 |                       | Home Cr Logout |
| POSTS      | APPLIED         |                       |                |
|            | APPLICATION NO  | POST APPLIED          | Download       |
| SI.No      |                 | Technical Orafi, MIC  |                |
| SI.No<br>1 | TAMIS2021023066 | Technical Stall - MIS | Cownload       |

if you are experiencing any problem please contact us Mail us to: nitcdss@nitc.ac.in or call to 0495 2286860